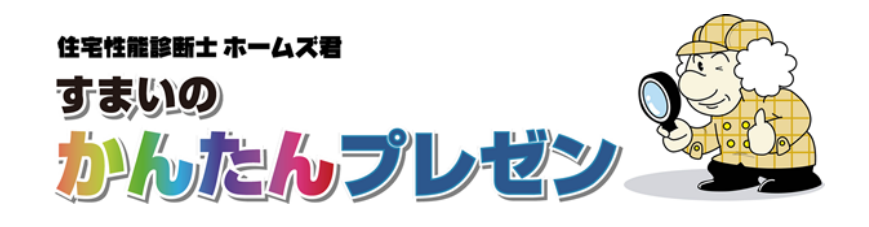

# 事例集(屋根入力)

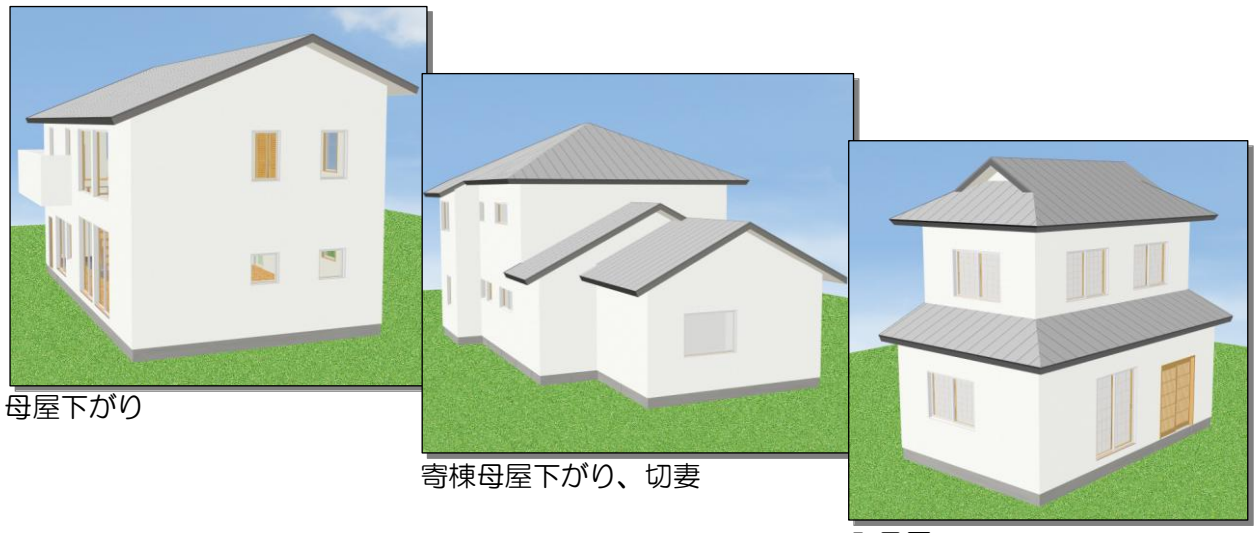

入母屋

本マニュアルは、実例を通して屋根の入力 方法を説明しています。 例題1)母屋下がり 例題2)寄棟母屋下がり、切妻 例題3)入母屋

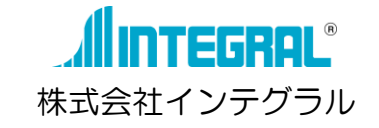

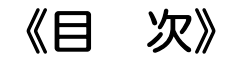

| 1   |
|-----|
| 2   |
| 3   |
| 3   |
| 4   |
| 6   |
| 6   |
| 7   |
| 7   |
| 8   |
| . 9 |
| 9   |
|     |

#### 屋根入力にあたって

- ・切妻屋根の入力を行うと、妻壁が自動的に生成されます。
- ・屋根入力を行うと、【3Dビュー画面】にリアルタイムに反映されます。

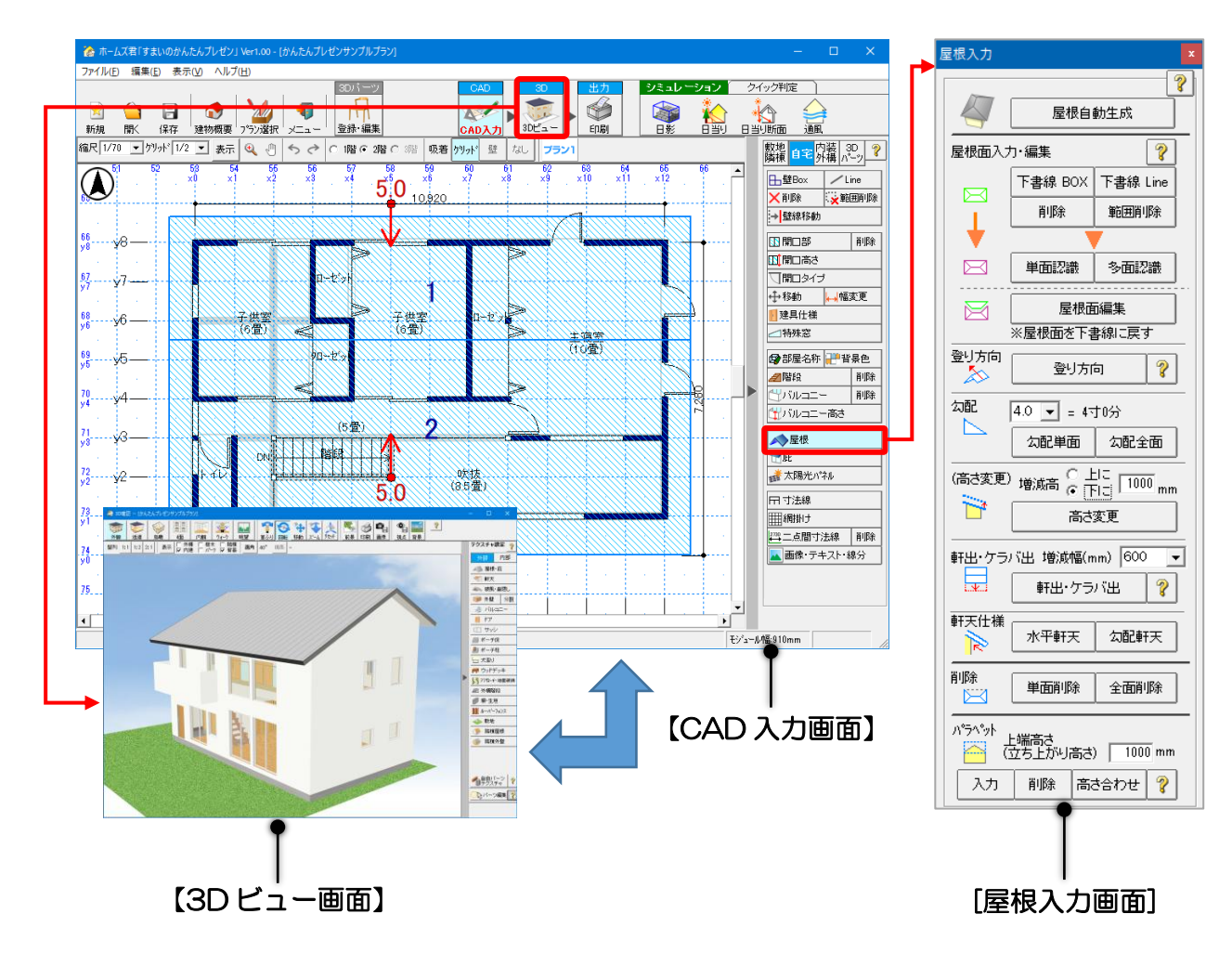

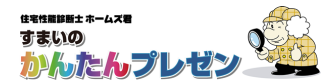

#### 屋根入力の流れ(フローチャート)

# 手入力の流れ

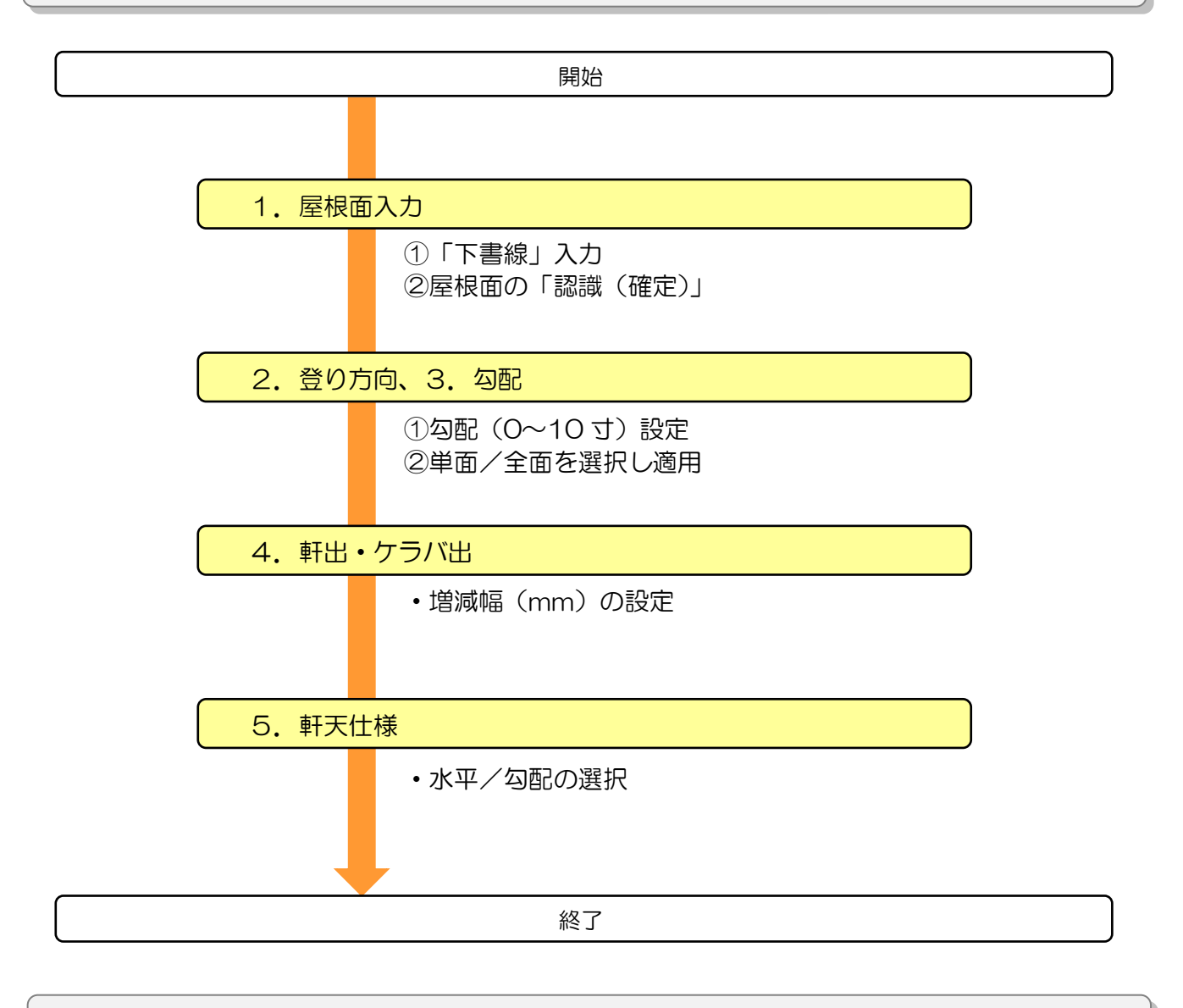

自動生成の流れ

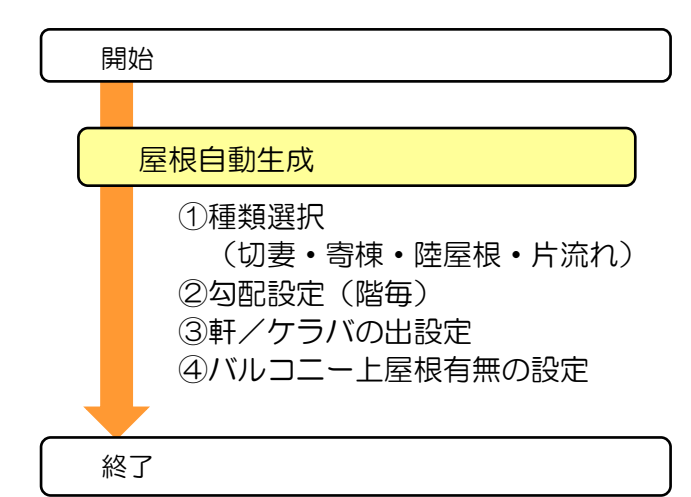

「屋根自動生成」では、外周を自動的に判断 し、屋根を掛ける事ができます。

・切妻・寄棟を選択した場合、屋根面を自動 的に分割して生成します。

 自動生成した屋根を編集していくこともで きます。

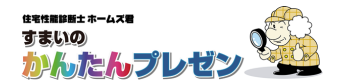

#### 1. 基本の入力手順(例題1:母屋下がり)

### 例題1:母屋下がり

面積の異なる2面から構成される母屋下がりの屋根を入力します。 基本の屋根入力手順に加え、棟合わせを簡単に行う方法を紹介します。

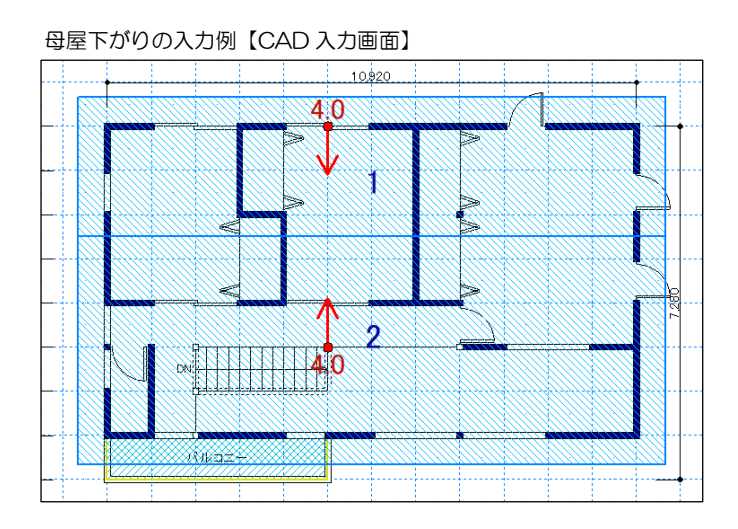

母屋下がりの完成イメージ【3Dビュー画面】

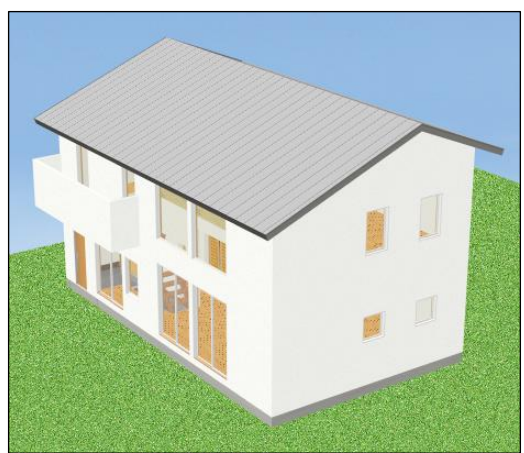

STEP1 屋根面入力

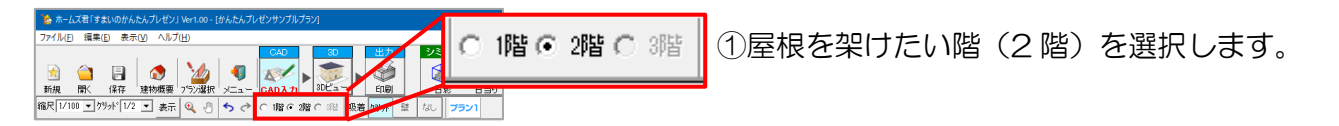

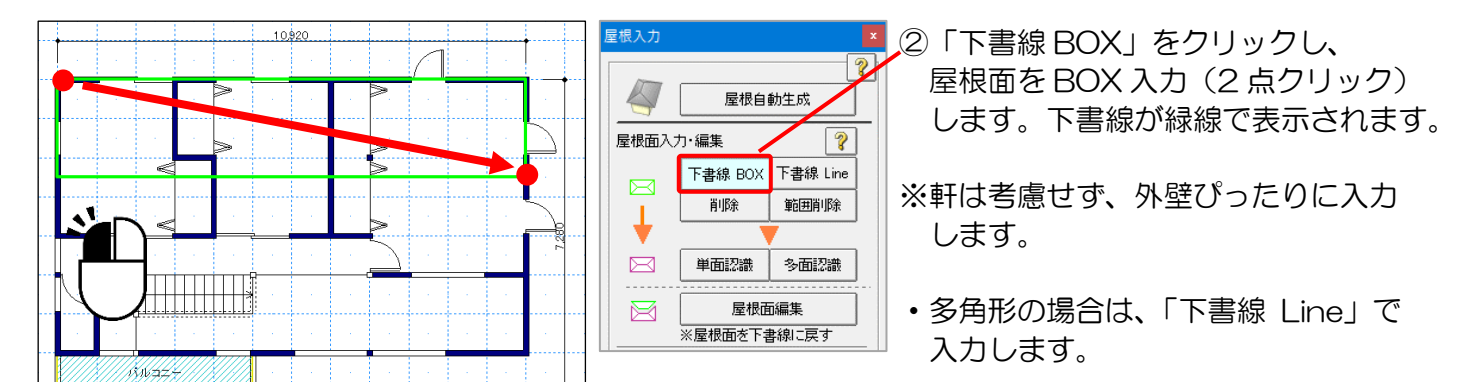

10820 2.5 2.5 4.5 ③もう一面も同様にBOX入力します。

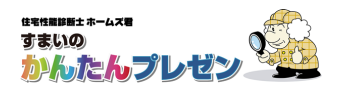

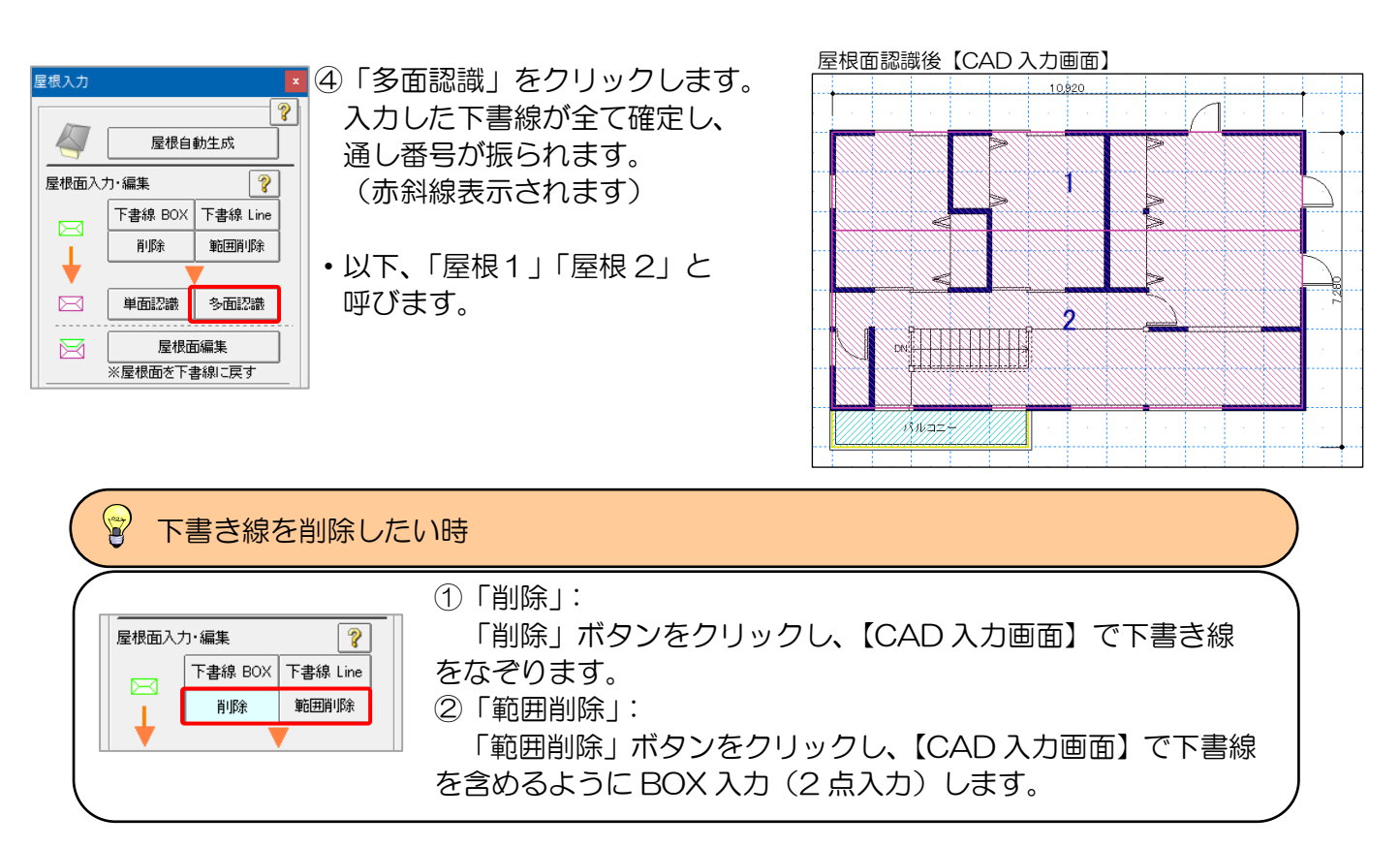

#### STEP2 登り方向 STEP3 勾配

#### 例)勾配が同じ場合の簡単な棟合わせ

屋根の勾配の方向および地回りレベルを決定します。 ここでは、勾配の設定と同時に、棟を合わせる方法を説明します。

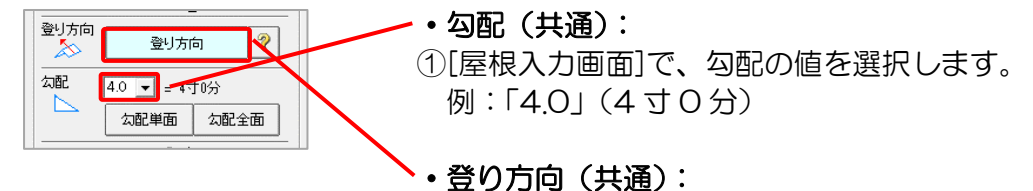

②「登り方向」をクリックします。

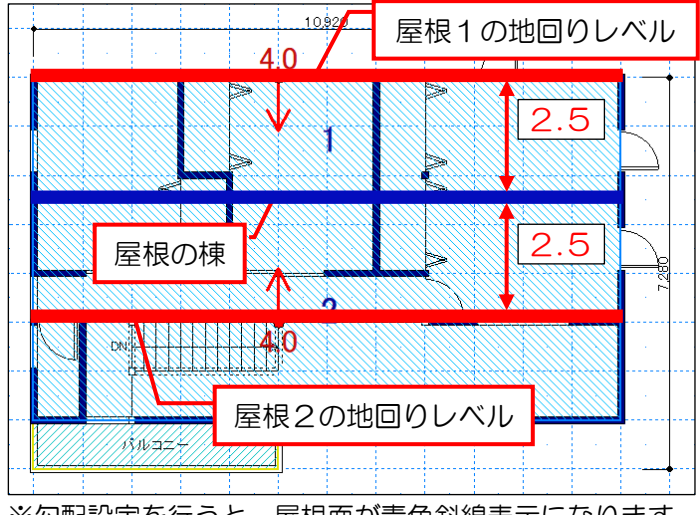

※勾配設定を行うと、屋根面が青色斜線表示になります。

#### ・ 屋根1の登り方向設定

- ③【CAD 入力画面】で
  - 1)屋根1をクリック
  - 2)屋根1の端(=地回りレベル)をクリック
  - 3)登り方向(例:下方向)に向かって マウスカーソルを移動してクリック

#### ・屋根2の登り方向&高さ設定

- ④【CAD 入力画面】で
  - 1)屋根2をクリック
  - 2) 棟から屋根1の長さ分下がったところ (=地回りレベル)をクリック
  - 3)登り方向(例:上方向)に向かって マウスカーソルを移動してクリック

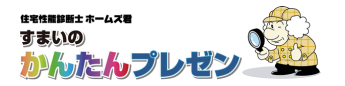

1. 基本の入力手順(例題1:母屋下がり)

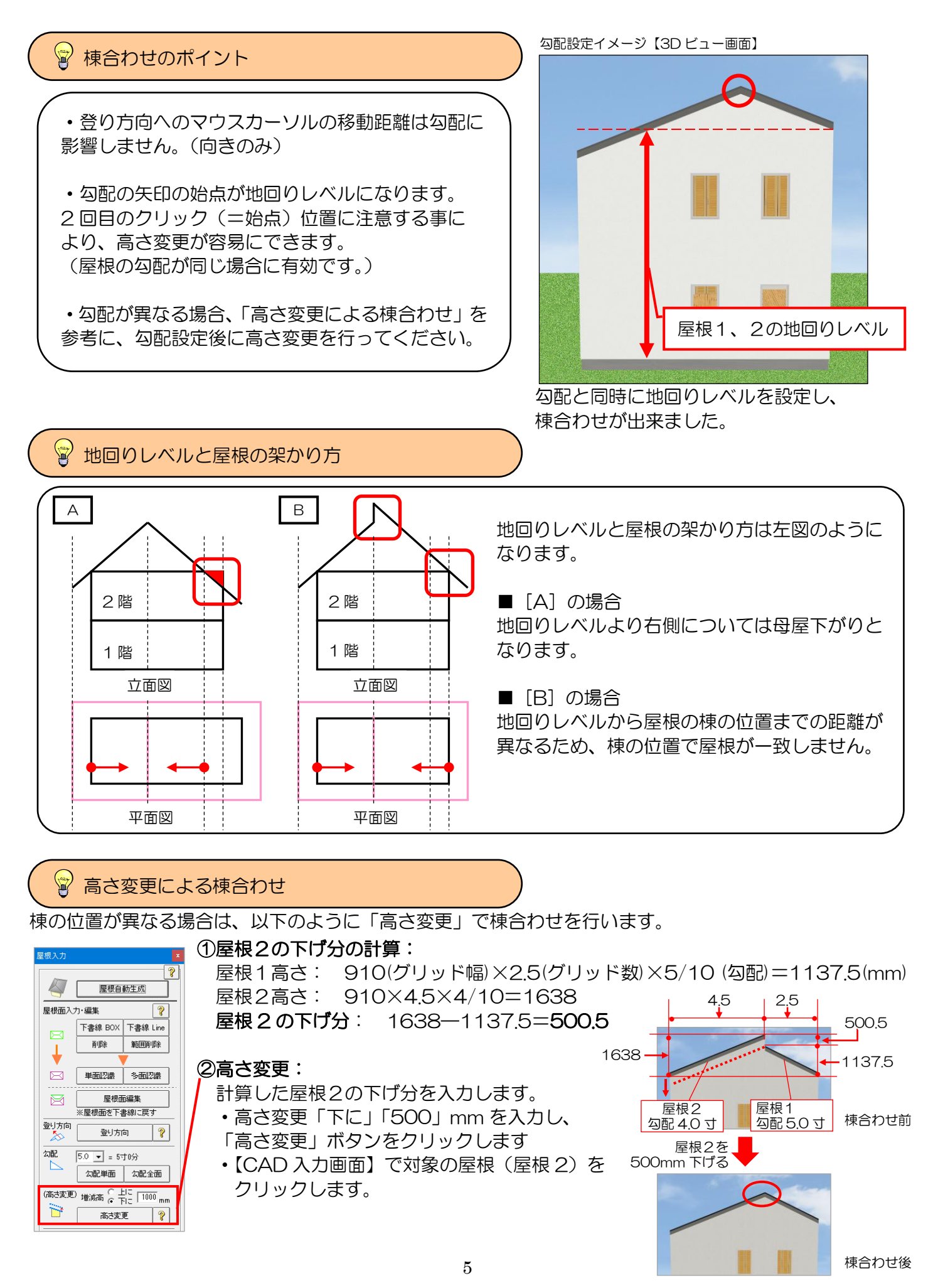

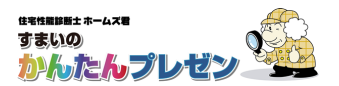

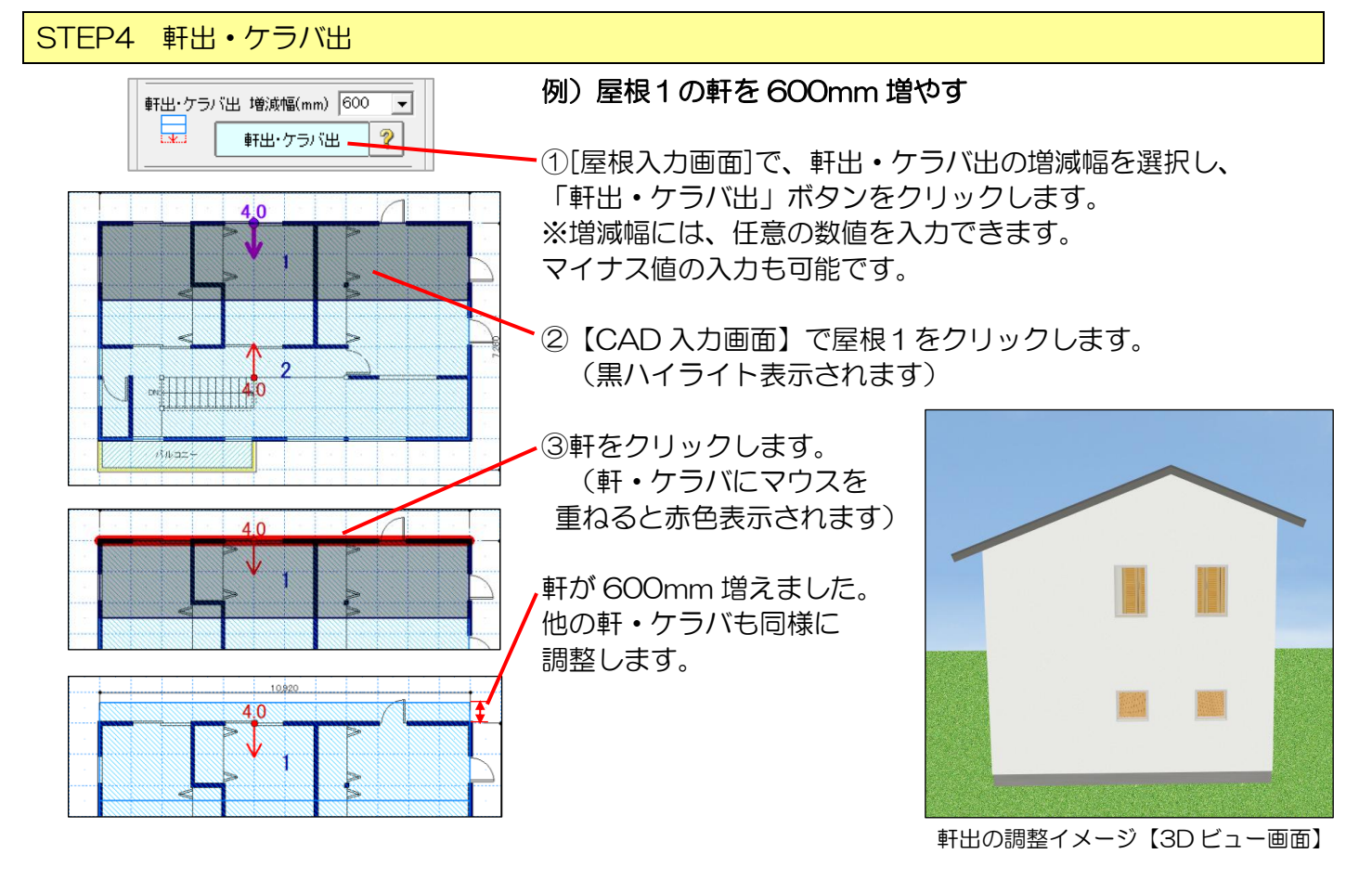

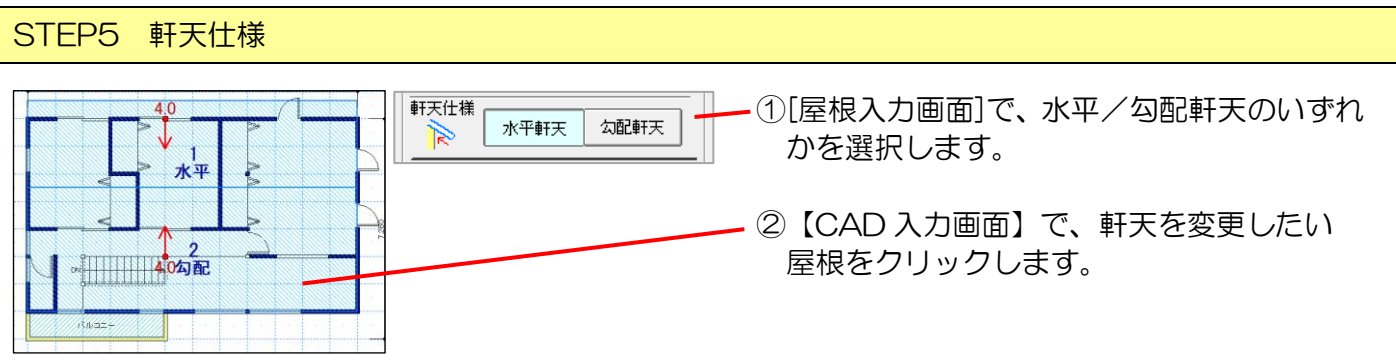

以上で母屋下がりの入力(例題1)は終了です。

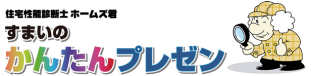

#### 2. 応用編(例題2: 寄棟母屋下がり、切妻)

#### 例題2: 寄棟母屋下がり、切妻

寄棟と切妻からなる屋根を入力します。

寄棟の屋根面入力と、重なっている切妻の入力方法を説明します。

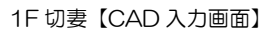

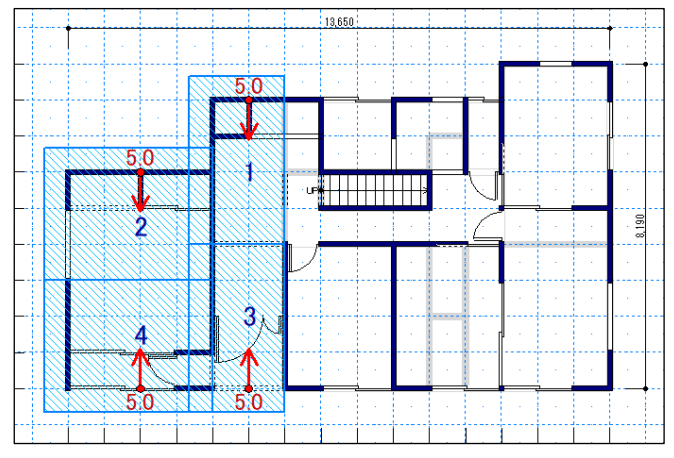

1F 切妻イメージ【3D ビュー画面】

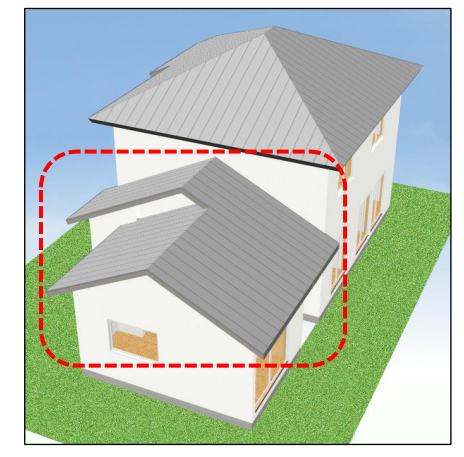

2F 寄棟イメージ【3D ビュー画面】

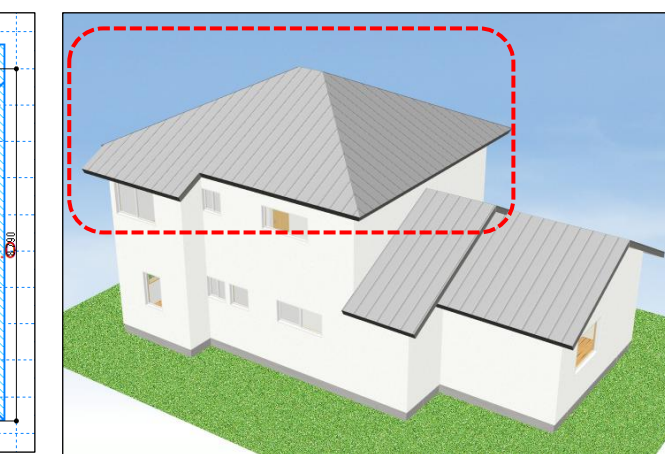

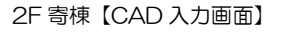

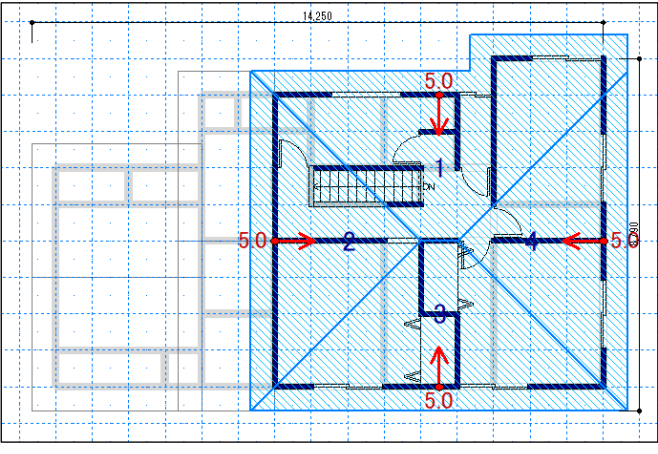

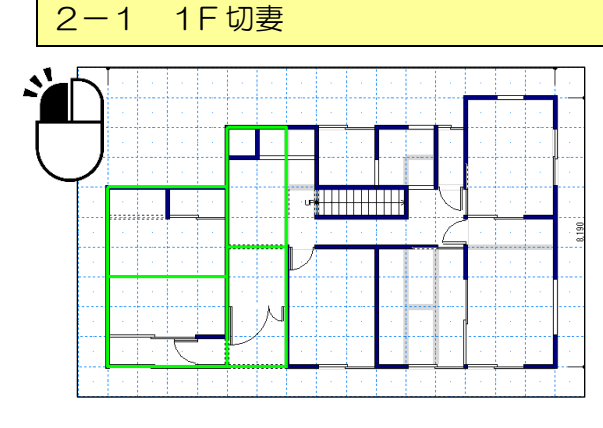

 [屋根入力画面]で「下書線 BOX」ボタンをクリックします。
 【CAD入力画面】で、1F に屋 根面を4面入力します。(緑線)
 「多面認識」をクリックします。

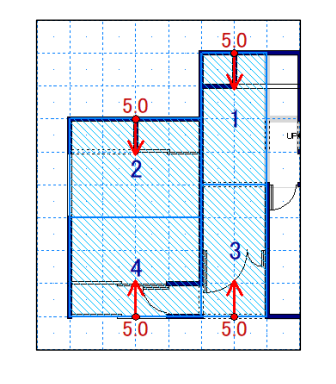

②屋根4面それぞれの端から「登り方向」を入力します。(勾配5寸)

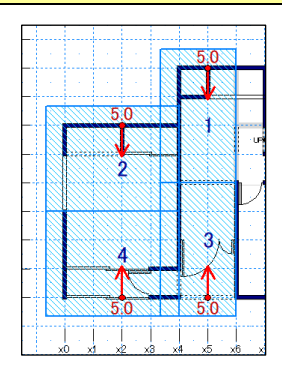

③「軒出・ケラバ出」を入 力します。(+600mm)

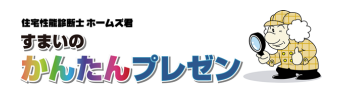

#### 2-2 2F 寄棟

ここでは「下書線 Line」を使った、寄棟の屋根面入力を説明します。

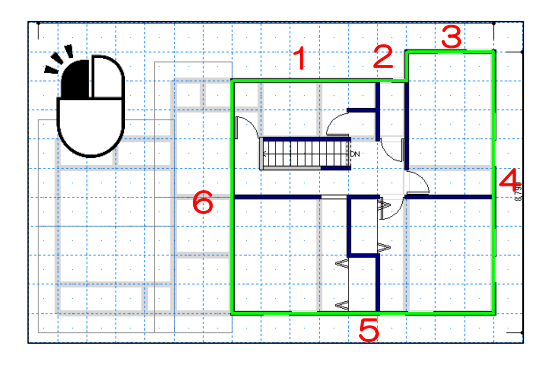

[屋根入力画面]で「下書線 Line」ボタンをクリックします。
 【CAD 入力画面】で、屋根の外周を、線として入力していきます。
 (全部で6本)

#### 対角線を1本入力したところ

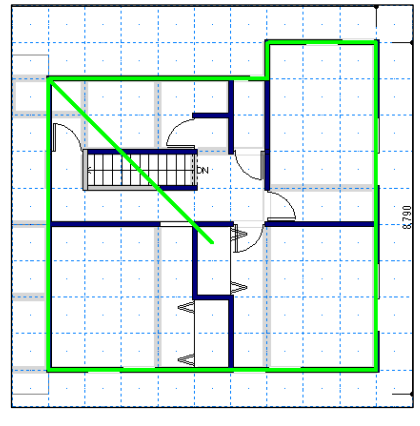

14,250

5.0

5.0

5.0

5.0

② 分割していきます。

対角線を入力し、最後に棟木の線を 入力します。

・線ははみだしても OK です。

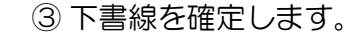

[屋根入力画面]で「多面認識」ボタンをクリックすると、屋根 面が認識され通し番号が振られます。

はみ出した線はカットされます。

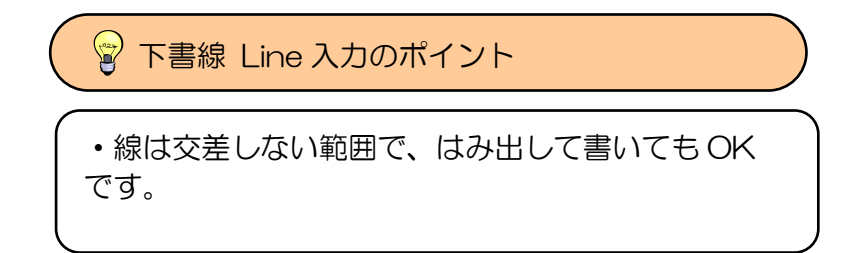

④ 勾配・登り方向の設定と、軒出・ケラバ出の調整を行います。※詳細は「1.基本の入力手順」を参照ください。

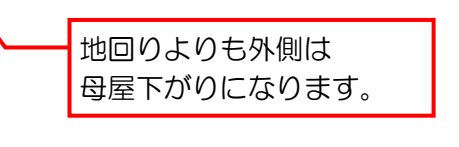

2F 寄棟の入力は以上です。

以上で寄棟・切妻の入力(例題2)は終了です。

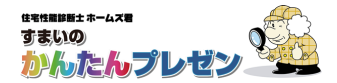

### 3. 応用編(例題3:入母屋)

#### 例題3:入母屋

ここでは「下書線 Line」を使った、入母屋の屋根面入力を説明します。 なお、1 階屋根の入力の説明は割愛しています。

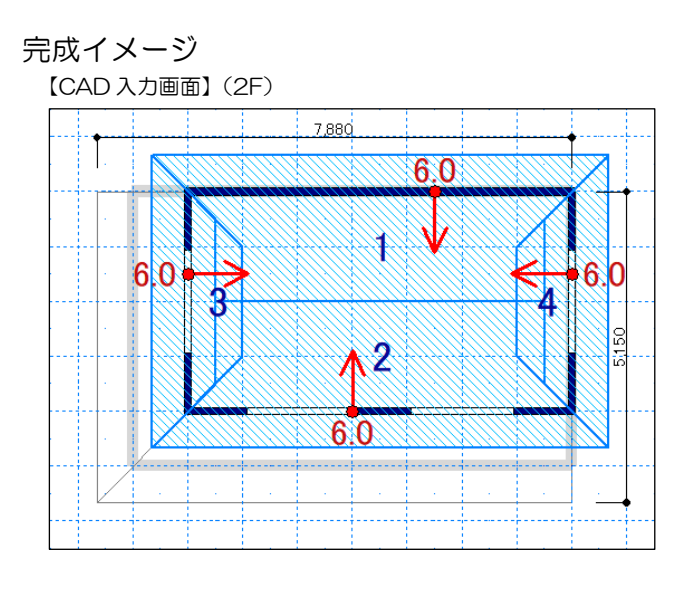

【3Dビュー画面】

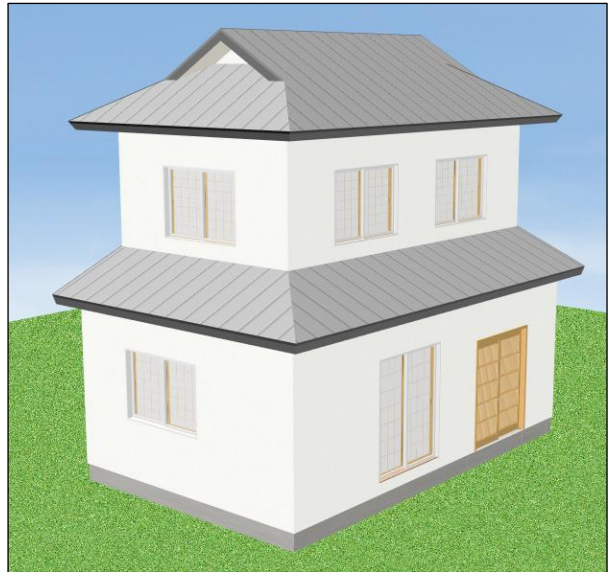

#### 入力手順

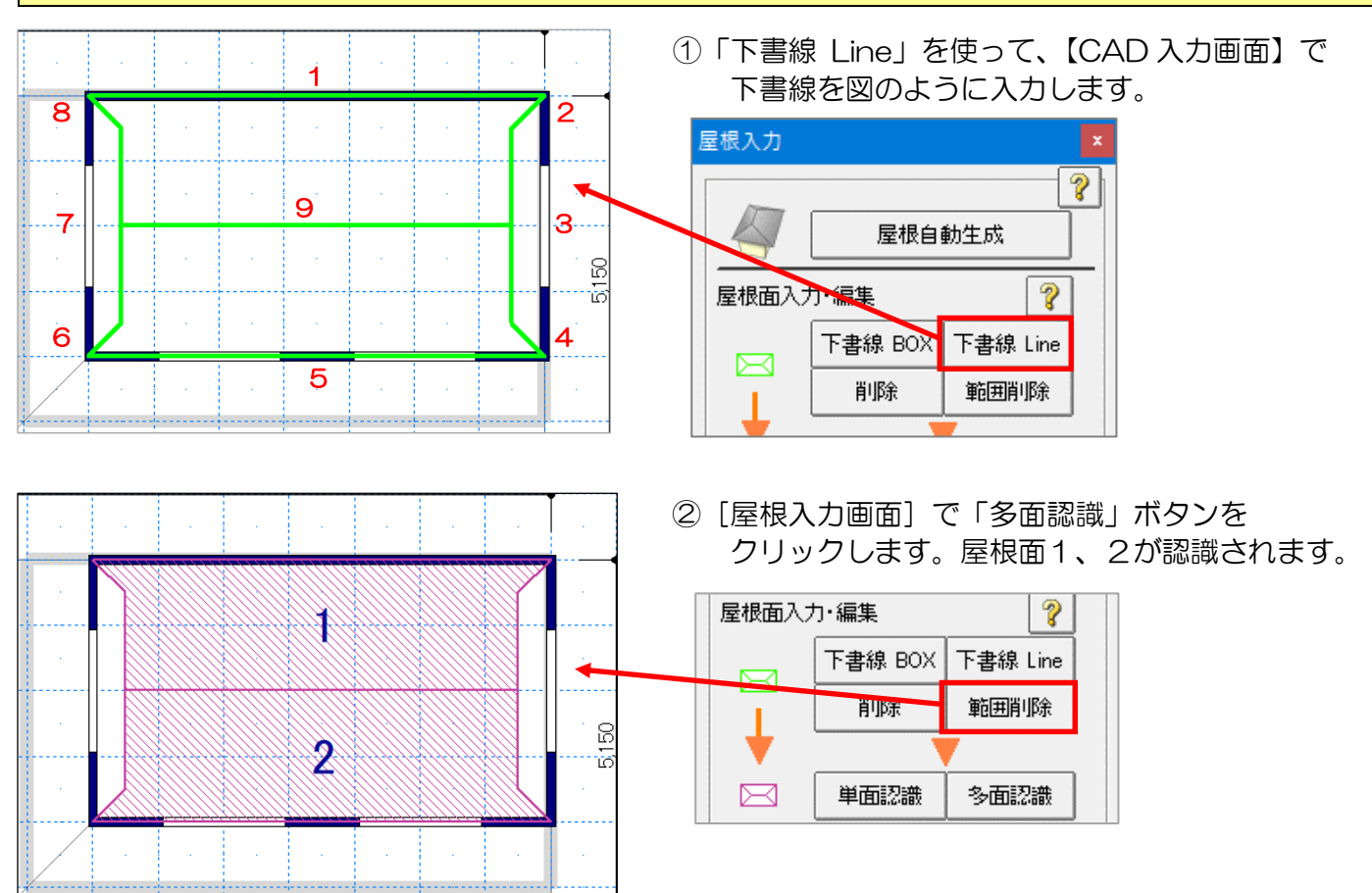

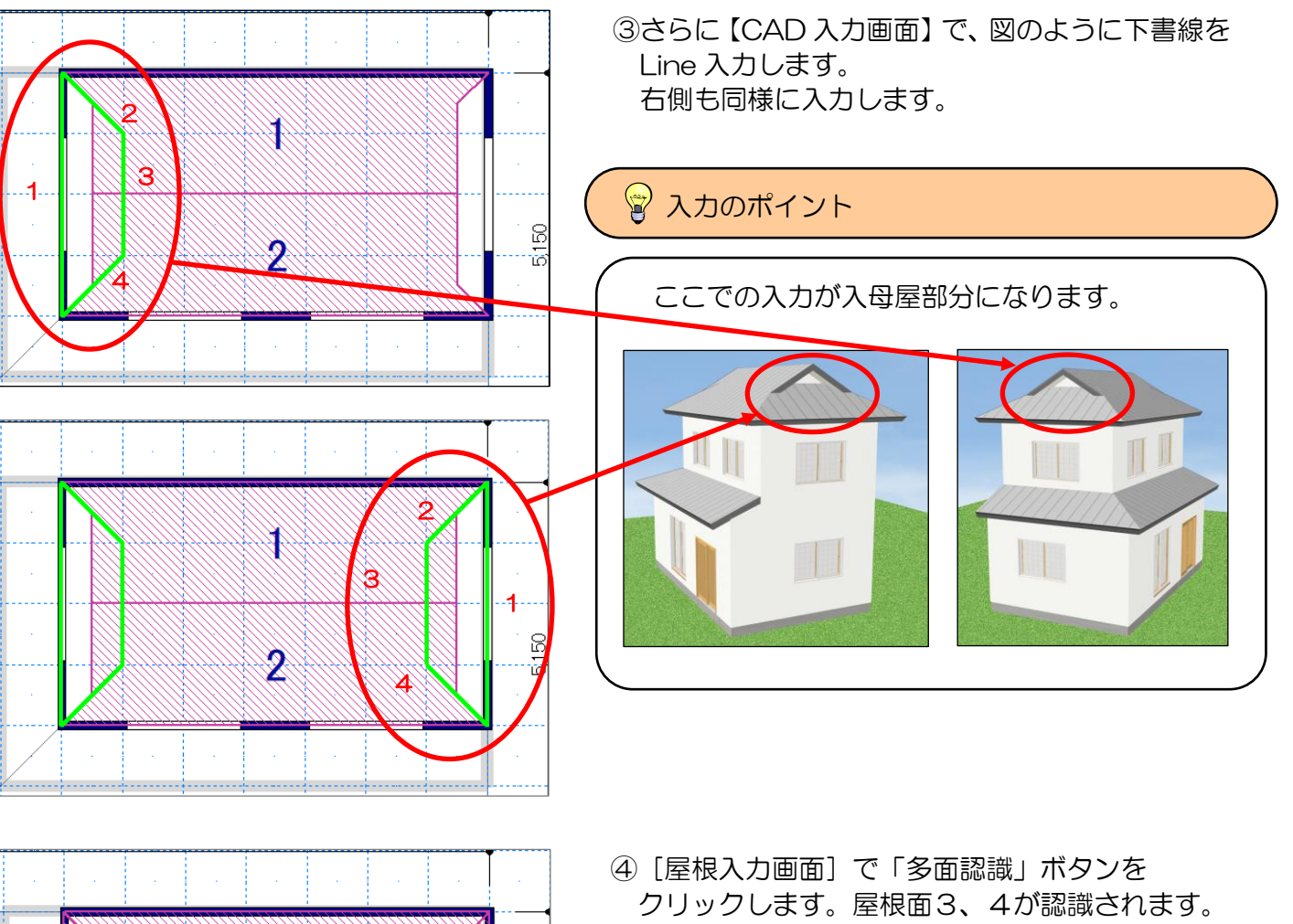

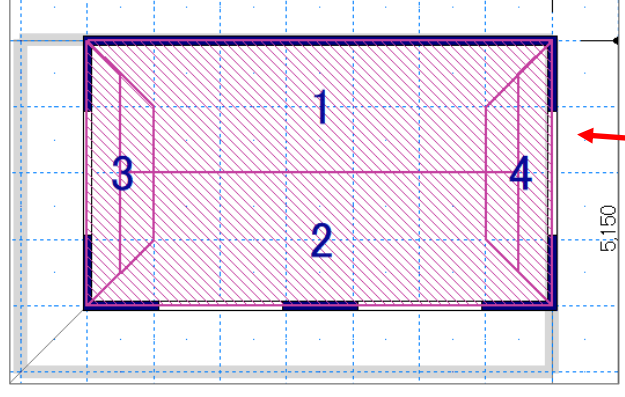

7,880

クリックします。屋根面3、4が認識されます。

| 屋根面入力・編集 ? |                       |          |  |
|------------|-----------------------|----------|--|
|            | て <mark>書線</mark> BOX | 下書線 Line |  |
|            | 削除                    | 範囲削除     |  |
| •          |                       | /        |  |
| $\square$  | 単面認識                  | 多面認識     |  |

⑤勾配、登り方向の設定と、軒出の調整を行います。 ※詳細は「1.基本の入力手順」を参照ください。

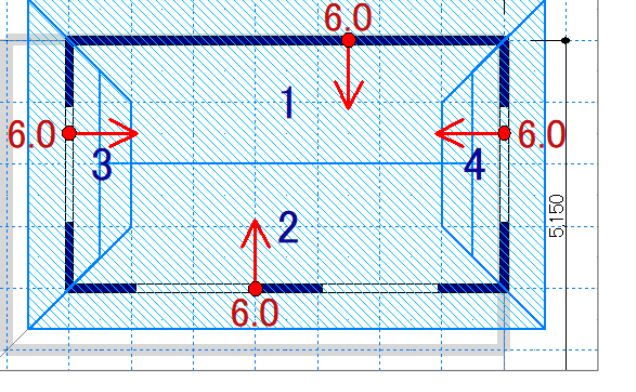

以上で入母屋の入力(例題3)は終了です。

完成イメージ

## **ユーザーサポート**

お問い合わせ先:ホームズ君サポートセンター サービス時間 :【平日】10:00~12:00、13:00~17:00 メールアドレス:homes-support@integral.co.jp 電話番号 : 050-3104-6477 FAX番号 : 029-850-3334

※お問い合わせ前に、サポートページ(<u>https://www.homeskun-f.com/support/</u>)、

ホームズ君 FAQ(<u>https://faq.homeskun.jp/</u>) もご参照ください。

### ■ホームズ君マイページ (https://mypage.homeskun.jp/auth/login)

▼ホームズ君シリーズのユーザー様全員が利用可能です。

- ▼できること
  - ・お客様の登録情報の確認、変更
  - ・ホームズ君シリーズの購入履歴・シリアル番号の確認
  - ・最新の更新プログラムの確認およびダウンロード※
  - 「ホームズ君すまいの安心フォーラム」会員専用コンテンツの閲覧※
    ※「ホームズ君すまいの安心フォーラム」へのご入会が必要です。
    (年会費¥40,000 [税別])

住宅性能診断士ホームズ君「すまいのかんたんプレゼン」 操作マニュアル 2019年 5月20日 初版発行 2025年 2月 7日 第5版発行 著作/発行 株式会社インテグラル 茨城県つくば市学園南2丁目7番地 TEL:029-850-3331 FAX:029-850-3334 https://www.integral.co.jp/ 無断転載を禁ず